## NK5919(Kestrel 4000)中文说明书

#### 一 开机

- 1 安装两节7号电池,注意底部正负极符号,避免电池装反
- 2 进入开机界面, 3sec 钟后进入时间设定界面, 第一次启动仪器或每一次安装电池都会进入时间设定界面, 按▲或▼符号设定时间, 完成后按Φ键退出界面
- 3 以后每次按●键开机,按●键手动存储数据,按●键开启背景灯

## 二 系统设定

开机后按●键进入主菜单,可以进行系统设定,系统选项包括:

- 1 off: 关机
- 2 Memory options: 进入后可以选择 Clear log(清除所有数据)、Reset MMA(只清除最大 值、最小值和平均值,保留图表数据)、Auto Store(自动存储数据,)、Store rate(存储 时间间隔,默认设置为 1hr)、Overwiter(覆盖数据)、Man store(手动存储数据)
- 3 Measurements:选择需要测量的参数,默认是所有参数全部测量
- 4 Graph Scale: 进入可以修改风速、温度、湿度、压力、海拔和密度高度等图表坐标值。
- 5 Units: 选择测量项目的单位
- 6 User Screens: 包含3个 User Screens,可以修改每个 User Screens 所包含的测量项目
- 7 System: 进入后可以修改屏幕对比度、自动关机时间、压力标定和湿度校正
- 8 **Date&Time**: 设定时间和日期
- 9 Language: 语言选择
- 10 Restore:恢复米制、英制和默认

三 浏览数据

- 1 按●键开机后进入到测量界面,按▲或▼可以依次浏览时间、风速、温度、风寒、湿度、 热力指数、露点温度、湿球温度、气压、海拔、密度高度、User Screen1、User Screen2、 User Screen3 的实时数据。
- 2 在每一个测量界面按◀ 或▶可以浏览每个选项存储的数据和图表,例如温度,进入温度

测量界面,按◀ 或▶可以察看温度的最大值、最小值和平均值和温度图表。

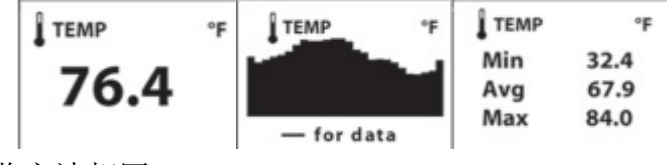

3 其他测量选项的浏览方法相同

#### 四 下载数据

- 1 安装 Kestrel Communicator 软件
- 2 开启仪器,用数据线连接到计算机上,打开软件
- 3 选择好 COM Port, 点击 Load from Kestrel Track 图标,连接上仪器后,软件右侧出现 仪器的型号和图片,如图

| Manage data log:<br>COM Port: Load from Set Dete/Time                                                              |                                       |
|----------------------------------------------------------------------------------------------------|---------------------------------------|
| COM3 Kestrel® Track from PC                                                                                        |                                       |
| file file<br>Device properties:<br>Read Device Data<br>Iss 4.24 All<br>Clear Data Log<br>Restore Units<br>Defaults | The Discrete<br>SSW 200°<br>Minto 270 |
| Status=U<br>RH cal 1: 01/00/2007 01:43:22<br>RH cal 2: 01/00/2007 02:54:45<br>T2_correct: 45711729<br>K4500        | Model: K4500                          |
| Remarks:                                                                                                    | Loaded: 2008-1-17 15:20               |

- 4 Device control: Set Date/Time from PC(设置仪器时间与电脑同步)、Clear Data Log(清除数据)、Restore Unites Defaults(恢复仪器默认设置)、Restore Default Pressure Cal(恢复默认的压力校正值)
- 5 点击 Data Log, 如下图
- 6 在这个界面可以查看到所有的数据, Chart data:可以使数据转换成图表的形式, 既可以 选择所有数据也可以选择数据; Export data:导出数据, 可以导出所有数据也可以选择 性导出

| 🛪 Kestrel® Tracker - Communicator 📃 🗖 🎫 |       |           |            |           |              |           |          |          |         |          |                  |           |           |         |         |   |
|-----------------------------------------|-------|-----------|------------|-----------|--------------|-----------|----------|----------|---------|----------|------------------|-----------|-----------|---------|---------|---|
| Kestrel Tracker Data Log Help About     |       |           |            |           |              |           |          |          |         |          |                  |           |           |         |         |   |
| 50 rec                                  | cords |           |            | All       | ata:<br>Data | S         | electe   | ed Dat   | a )     | Expo     | rt dat<br>11 Dat | ta:<br>:a | Sele      | cted I  | lata    |   |
| Date                                    | Time  | MG<br>Mag | TR<br>True | WS<br>m/s | CW<br>m/s    | HW<br>m/s | TP<br>°C | WC<br>°C | RH<br>% | HI<br>°C | DP<br>°C         | ₩B<br>°C  | BP<br>hPa | AL<br>m | DA<br>m | ^ |
| 1/1/2007                                | 19:0  | 非         | 非          | 0.0       | 0.0          | 0.0       | 23.2     | 23.2     | 29.4    | 21.5     | 4.4              | 12.9      | 1         | 84      | 432     | ] |
| 1/1/2007                                | 20:0  | 非         | 非          | 0.0       | 0.0          | 0.0       | 23.2     | 23.2     | 29.8    | 21.5     | 4.6              | 13.0      | 1         | 98      | 450     |   |
| 1/1/2007                                | 21:0  | 非         | 非          | 0.0       | 0.0          | 0.0       | 23.2     | 23.2     | 30.2    | 21.6     | 4.8              | 13.1      | 1         | 105     | 459     |   |
| 1/1/2007                                | 22:0  | 非         | 非          | 0.0       | 0.0          | 0.0       | 23.4     | 23.4     | 30.8    | 21.8     | 5.3              | 13.3      | 9         | 113     | 478     |   |
| 1/1/2007                                | 23:0  | 非         | 非          | 0.0       | 0.0          | 0.0       | 23.4     | 23.4     | 31.1    | 21.8     | 5.4              | 13.4      | 9         | 122     | 489     |   |
| 1/2/2007                                | 00:0  | 非         | 非          | 0.0       | 0.0          | 0.0       | 23.7     | 23.7     | 31.9    | 22.1     | 6.0              | 13.7      | 9         | 128     | 508     | ≡ |
| 1/2/2007                                | 01:0  | 非         | 非          | 0.0       | 0.0          | 0.0       | 23.7     | 23.7     | 32.4    | 22.1     | 6.3              | 13.8      | 9         | 132     | 513     |   |
| 1/2/2007                                | 02:0  | 非         | 非          | 0.0       | 0.0          | 0.0       | 23.4     | 23.4     | 33.4    | 22.0     | 6.4              | 13.7      | 9         | 136     | 509     |   |
| 1/1/2007                                | 06:1  | 10        | 10         | 0.0       | 0.0          | 0.0       | 22.4     | 22.4     | 25.1    | 20.7     | 1.5              | 11.8      | 1         | -120    | 142     |   |
| 1/1/2007                                | 06:1  | 11        | 11         | 0.0       | 0.0          | 0.0       | 21.9     | 21.9     | 19.5    | 19.9     | -2.5             | 10.4      | 1         | -120    | 120     |   |
| 1/1/2007                                | 06:1  | 8         | 8          | 0.0       | 0.0          | 0.0       | 21.7     | 21.7     | 19.2    | 19.7     | -2.8             | 10.3      | 1         | -120    | 111     |   |
| 1/1/2007                                | 06:1  | 8         | 8          | 0.0       | 0.0          | 0.0       | 21.7     | 21.7     | 18.9    | 19.7     | -3.1             | 10.2      | 1         | -120    | 111     | ~ |

# 五 说明

## 1. 自动存储设置内存使用

| · · · |        |                 |        |                  |
|-------|--------|-----------------|--------|------------------|
|       | 自动存储间隔 | 可使用时间           | 自动存储间隔 | 可使用时间            |
|       | 2sec   | 1hr,6min,40sec  | 10min  | 13day,21hr,20min |
|       | 5sec   | 2hr,46min,40sec | 20min  | 27day,18hr,40min |
|       | 10sec  | 5hr,33min,20sec | 30min  | 41day, 16hr      |
|       | 20sec  | 11hr,6min,40sec | 1hr    | 83day,8hr        |
|       | 30sec  | 16hr,30min      | 2hr    | 166day, 16hr     |
|       | 1min   | 1day,9hr,20min  | 5hr    | 416day, 16hr     |
|       | 2min   | 2day,18hr,40min | 12hr   | 1000day,         |
|       | 5min   | 6day,22hr,40min |        |                  |

## 2. 出厂默认设置

| 设置选项                     | 状态         |  |  |  |
|--------------------------|------------|--|--|--|
| 自动存储Automatic Data Store | 开          |  |  |  |
| 存储时间间隔 Data Store Rate   | 1 小时       |  |  |  |
| 数据覆盖 Data Overwrite      | 开          |  |  |  |
| 手动存储 Manual Data Store   | 开          |  |  |  |
| 用户自定义屏幕 User Screen 1    | 风速、温度、湿度   |  |  |  |
| 用户自定义屏幕User Screen 2     | 湿度、露点、湿度球  |  |  |  |
| 用户自定义屏幕User Screen 3     | 压力、海拔、密度高度 |  |  |  |
| · 密南古南 · 洛叶海护侍隶丰二应后家南    | 诸尚田王於应     |  |  |  |

\*密度高度:通过海拔值来表示空气密度,通常用于航空。